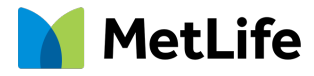

## **MyBenefits Registration & Beneficiary Designation**

All employees must designate a beneficiary with MetLife

# Step 1: Go to MyBenefits

- Access MyBenefits at metlife.com/mybenefits.
- Type your employer or company's name in the Employer or Association field.
- Click Next.

| Type and select your organization. |  |
|------------------------------------|--|
| Employer or Association            |  |
| Remember my selection              |  |
| Next                               |  |
|                                    |  |

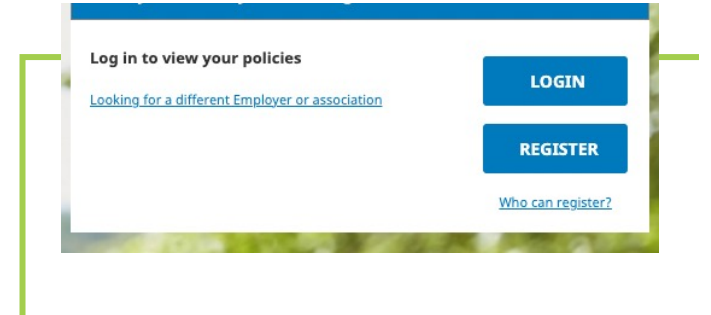

## Step 2: Login or Register for MyBenefits

- On the right side of your screen, click LOGIN if you already have a MyBenefits account. Then proceed directly to Step 4.
- If this is your first time visiting MyBenefits, click REGISTER to perform the one-time registration process.

### Step 3: Creating a MyBenefits Account

- You'll need to provide information such as your first and last name, email, date of birth, zip code and state of residence, and your social security number.
- You'll create a username and password, and answer identification questions that will help you if you need to reset your password in the future.
- Then consent to the Terms of Use. If you don't agree with these terms and conditions, you won't be granted access to the MyBenefits website.

|                            | Personal<br>Information  | Register to view your<br>MetLife policies online                                            |
|----------------------------|--------------------------|---------------------------------------------------------------------------------------------|
|                            |                          | All fields required unless otherwise noted.                                                 |
|                            |                          | First Name                                                                                  |
|                            | 1                        | First Name                                                                                  |
| Tell us your               | Identity<br>Verification | Last Name                                                                                   |
| Personal                   |                          |                                                                                             |
| Information                |                          | Email                                                                                       |
| to get started             |                          | Personal email is recommended.                                                              |
|                            | Username & Password      | Phone Type 🗸                                                                                |
|                            |                          | Date of Birth                                                                               |
|                            |                          | mm/dd/yyyy                                                                                  |
|                            |                          | Zip Code                                                                                    |
|                            |                          | State of Residence                                                                          |
|                            |                          | Please enter the following information to identify<br>as an associate of this organization. |
| How can we help you today? |                          | Social Security Number                                                                      |
|                            |                          |                                                                                             |
|                            |                          | NEXT                                                                                        |
|                            |                          |                                                                                             |
|                            |                          |                                                                                             |

#### Log in to your account

# Username Password Password Forgot Username? | Forgot Password? I want to update my phone/email Log In First-time user? Register Now I can't log in

#### Step 4: Log In (Registered users only)

• Type your Username and Password and click Log In.

If you forgot your Username and/or Password, click on **Forgot Username?** or **Forgot Password?**.

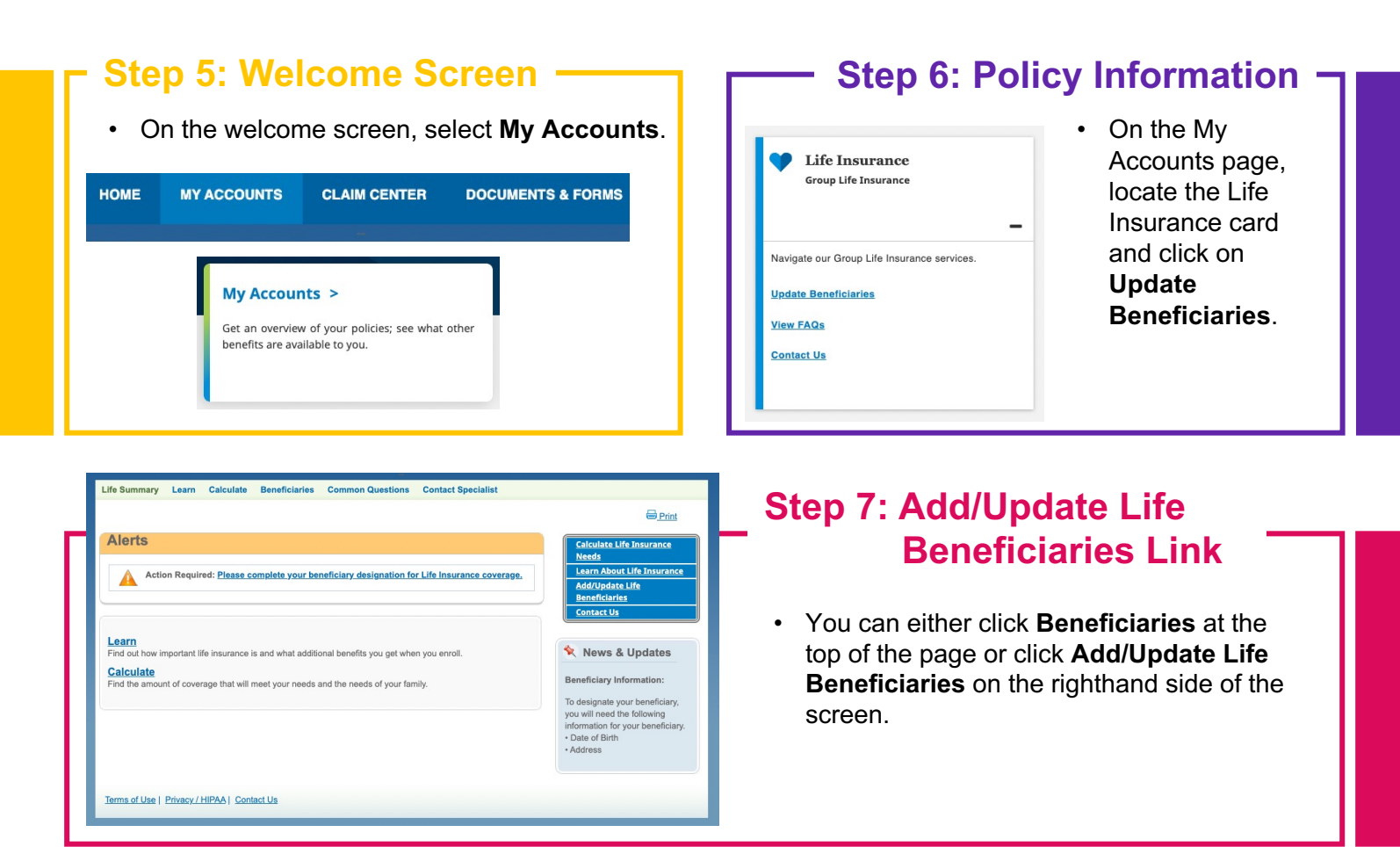

#### Step 8: Primary & Contingent \_ Beneficiaries

On this page, you can review your current beneficiaries for your listed coverage and add/modify accordingly.

To designate your primary

beneficiary/beneficiaries as well as designate your contingent beneficiary/beneficiaries:

- Click **Add primary beneficiary** and select from the dropdown menu if your beneficiary is a person, trust, charity or estate.
- You can perform the same steps if you want to Add contingent beneficiary information.

#### Important Information:

- A person named as a Primary Beneficiary should not be named as a Contingent Beneficiary.
- The employee is the beneficiary for all Dependent Life coverages.
- Any changes made will overwrite any previous beneficiary designations.
- Coverage elections are based on the information on record.

| Primary Beneficiaries: Al                                                                                                    | Coverage                                                                       | S                                              |              |       |
|----------------------------------------------------------------------------------------------------|--------------------------------------------------------------------------------|------------------------------------------------|--------------|-------|
| Name                                                                                                    |                                                                                | Relation / Type                                | Share        |       |
| Add primary beneficiary                                                                                                    |                                                                                |                                                |              |       |
| Create a new beneficiary*                                                                                                    | <ul> <li>✓ - Select -</li> <li>Person</li> <li>Trust</li> </ul>                | ]                                              | c            | ANCEL |
| Contingent Beneficiaries                                                                                                    | Charity                                                                        |                                                |              |       |
| Name                                                                                                    | Estate                                                                         | elation / Type                                 | Share        |       |
| Add contingent beneficiary                                                                                                    |                                                                                |                                                |              |       |
|                                                                                                    |                                                                                |                                                |              |       |
| BACK                                                                                                    |                                                                                |                                                |              | NEAT  |
| BACK<br>esignate Your Be<br>Primary Beneficiaries: Al<br>Name                                                                                                    | <b>neficiar</b><br>I Coverages                                                 | ies<br>s<br>Relation / Type                    | Share        |       |
| BACK<br>esignate Your Be<br>Primary Beneficiaries: Al<br>Name                                                                                                    | <b>neficiar</b><br>I Coverage                                                  | ies<br>s<br>Relation / Type                    | Share        |       |
| BACK<br>esignate Your Be<br>Primary Beneficiaries: Al<br>Name<br>Add primary beneficiary                                                                                                | neficiar<br>I Coverage                                                         | <b>ies</b><br>s<br>Relation / Type             | Share        | NEXI  |
| BACK<br>esignate Your Be<br>Primary Beneficiaries: Al<br>Name<br>Add primary beneficiary<br>Contingent Beneficiaries                                                                    | neficiar<br>I Coverage:                                                        | ies<br>s<br>Relation / Type                    | Share        |       |
| BACK<br>esignate Your Be<br>Primary Beneficiaries: Al<br>Name<br>Add primary beneficiary<br>Contingent Beneficiaries<br>Name                                                            | neficiar<br>I Coverage                                                         | ies<br>s<br>Relation / Type<br>Relation / Type | Share        |       |
| BACK<br>esignate Your Be<br>Primary Beneficiaries: Al<br>Name<br>Add primary beneficiary<br>Contingent Beneficiaries<br>Name<br>Add contingent beneficiary                              | neficiar<br>I Coverage                                                         | ies<br>s<br>Relation / Type<br>Relation / Type | Share        |       |
| BACK<br>esignate Your Be<br>Primary Beneficiaries: Al<br>Name<br>Add primary beneficiary<br>Contingent Beneficiaries<br>Name<br>Add contingent beneficiary<br>Create a new beneficiary* | reficiar<br>I Coverages<br>I Coverages<br>Select<br>Person<br>Trust<br>Charity | ies s Relation / Type Relation / Type          | Share<br>CAU | NCEL  |

| Primary Beneficia   | ries: All Coverages                      |
|---------------------|------------------------------------------|
| Name                | Relation / Type Share                    |
| Add primary benefic | lary                                     |
| Relationship*       | select V                                 |
| First Name*         | Middle Name                              |
| Last Name*          |                                          |
| Date of Birth*      | month v day v year v                     |
| SSN                 |                                          |
| Address*            |                                          |
| City*               |                                          |
| Country*            | United States 🗸                          |
| State/Province*     | Select V ZIP* - (last 4 digits optional) |
| Phone               |                                          |

# Step 9: Add or Modify Beneficiary Information

#### **Designate Your Beneficiaries:**

- Review, add or modify beneficiary information
- Next, you'll want to confirm and indicate the percentage of your life insurance benefit (share) to be paid to each beneficiary.

# Step 10: Submission & Confirmation —

You'll be required to review and acknowledge all legal statements and disclosures before continuing.

- Check the boxes to indicate that you've read, understand, consent and authorize the changes made.
- You may be required to enter your MyBenefits Password, that you selected during registration, to serve as your electronic signature to your Beneficiary Designation submission.
- Click Submit.

You'll see confirmation for your designation. You can select **print your Beneficiary Designation** to secure a copy for your records.

|                                                                                      | MetLife Care Com                                                                                                    |
|--------------------------------------------------------------------------------------|----------------------------------------------------------------------------------------------------|
|                                                                                      | In terms part Taren Becklints Terms Review, Terms Beldie                                                                                                    |
|                                                                                      | Add/Update Beneficiaries                                                                                                    |
|                                                                                      | Man and " control and street                                                                                                    |
|                                                                                      | Subvert District                                                                                                    |
|                                                                                      | Time and full-basis departs lake as much                                                                                                    |
|                                                                                      |                                                                                                    |
|                                                                                      | 1 Contra Contractor 2                                                                                                    |
|                                                                                      | Notices - Support on the United Statement State Courses - Support on the United Statement of Statementing     Response for a first of transformation statements and Statementing     Response for Statement of transformation statements     Response for the Statement of Transformation statements     Response for the Statement of Transformation     Response for the Statement of Transformation     Response for the Statement of        |
|                                                                                      | First to only Trans Servers                                                                                                    |
|                                                                                      | Transferra allera del la la construcción de la construcción de las construccións de las construccións de las<br>Construccións de las construccións de las construccións de las construccións de las construccións de las construccións de las construccións de las construccións de las construccións de las construccións de las construccións de las cons |
|                                                                                      | O Consequences for how and an extension that the Council Business                                                                                                    |
|                                                                                      | Marchannis Ngundinas - papartera<br>Manno and a mananishina ana ana ana ana ana ana ana ana ana                                                                                                    |
| 1/Update Beneficiari<br>fotos Desarellon/Resived<br>1 Taxek you for exceptibling you | es<br>a benefattary designation ardino.<br>John Trimfor y ar rescu.                                                                                                    |
|                                                                                      |                                                                                                    |
|                                                                                      | Delanore & Lenanee                                                                                                    |
|                                                                                      |                                                                                                    |

# **Common Questions & Contact a Specialist**

Choose from the top menu bar **Common Questions** or **Contact Specialist**.

 When contacting a specialist, you'll need to complete the Email Form by providing: your name, contact email address, subject and your comments/questions. Click Submit.

#### You can also:

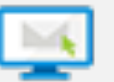

Email termlife@lpmservices-metlife.com

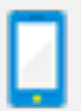

Call 1-866-492-6983 Monday – Friday, 8am – 11pm ET

| Learn           | Calculate                                | Beneficiaries             | Common Questions         | Contact Specialist |
|-----------------|------------------------------------------|---------------------------|--------------------------|--------------------|
| Comm            | non Quest                                | ions                      |                          |                    |
|                 |                                          |                           |                          |                    |
| ⊡ Expar         | d All                                    |                           |                          |                    |
|                 |                                          |                           |                          |                    |
| Genera          | al Life Insuran                          | ce Questions              |                          |                    |
| Why d           | o I need life insura                     | ance?                     |                          |                    |
| What            | do I need to consi                       | der when enrolling for li | fe insurance?            |                    |
| ► How n         | nuch life insurance                      | e do I need?              |                          |                    |
| ► How d         | o I increase my lif                      | e insuran                 | 41 :£a                   |                    |
| Is the          | re an advantage to                       | enrolling Me              | tLife                    |                    |
| I am a insura   | new hire or have new hire new?           | become n                  |                          |                    |
| ▶ If I nee      | ed help enrolling o                      | Contac                    | t a Life Benefits S      | pecialist          |
| ▶ What I        | happens if I enroll                      | after my                  | m                        |                    |
| Mihati          | an accimment?                            | Your Nam                  | e*                       |                    |
| • what          | is an assignment?                        | Email add                 | Iress * email@domain.com |                    |
| How c           | an I assign covera                       | subject *                 |                          |                    |
| How c           | an I cancel covera                       | ge? Comment<br>Questions  | s and<br>s *             |                    |
| Support         | ose I have more qu                       | estions o                 |                          |                    |
| What's          | s a Reportable Pol                       | icy Sale (I               |                          |                    |
| How d<br>policy | o the Reportable I<br>to a foreign perso | Policy Sal<br>on?         | SUBMIT                   |                    |

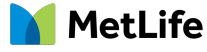